# OpenAI Ticket Sentiment Analysis Bot for ConnectWise Manage

The MSPbots OpenAl Ticket Sentiment Analysis Bot is designed to analyze the sentiment or overall tone of a ticket summary. This analysis is useful when your MSP receives multiple tickets in a day. By returning negative sentiments and sending alerts directly or via messages in chat channels, the bot helps service managers and technicians to be aware of any negative sentiment in a ticket. They can then prioritize and work on such tickets immediately, ensuring prompt and efficient resolution.

#### What's on this page

- What are the benefits of using OpenAI Ticket Sentiment Analysis?
- Required applications and permissions
- How to use the OpenAI Sentiment Analysis Bot
  - Before using the OpenAl Sentiment Analysis Bot
  - Accessing the OpenAl Sentiment Analysis Bot
  - Cloning the OpenAI Sentiment Analysis Bot template
  - Viewing the bot blocks and settings
- What are the bot settings and filters?
- Pricing for MSPbots OpenAI Sentiment Analysis Bot
- Related Topics

# What are the benefits of using OpenAI Ticket Sentiment Analysis?

Sentiment analysis is valuable in gauging customer satisfaction, improving service delivery, and maintaining a positive brand image. Using the OpenAI Ticket Sentiment Analysis Bot is beneficial in the following areas and more:

- Proactive identification and resolution of issues before they escalate
- Service improvement opportunities from recurring issues or pain points
- Programs for refining customer retention and loyalty programs
- Customer satisfaction measurement and monitoring

The sentiment from the MSPbots OpenAI Sentiment Analysis Bot is generated through the OpenAI integration using specific prompts and returns if a ticket's summary is categorized as any of the following:

- Slightly Negative
- Negative
- Very Negative

# Required applications and permissions

Ensure that you have the following before you start using this bot:

- · Admin role for setting up bots
- ConnectWise Integration
- OpenAl integration
- Working bots

### How to use the OpenAI Sentiment Analysis Bot

### Before using the OpenAl Sentiment Analysis Bot

- 1. Set your billing limit with OpenAI.
- 2. Set up and complete the API setup for the OpenAI Integration with MSPbots.

| марафта      | Ø PROFESSIONAL                    | Refer and Earn D Forum                           | KB Help Center Request New Festure 🔀 |
|--------------|-----------------------------------|--------------------------------------------------|--------------------------------------|
| <            |                                   |                                                  |                                      |
| MarketPlace  | O Integrations                    |                                                  | Request New Integration:             |
| A PeerGroup  |                                   | - 48                                             |                                      |
| BE Apps      | Quick Filter                      | =                                                | -                                    |
| Bots         | ↑L Sort Name ↑                    | OpenAl Success Last success auth : Type : Others | 0 # …                                |
| I Dashboards | ⊕ Filter 1 Filters ×              | * API Key :                                      |                                      |
| ③ Scorecards | Categories                        | ·                                                |                                      |
| Midgets      | All                               |                                                  |                                      |
| ⊯ KPIs       | Accounting                        | Save And Sync                                    |                                      |
|              | Attendance                        | Quickbooks Online Success                        | _                                    |
| E Datasets   | BackUp Disaster Recovery Software | V Last success auth : Type : Accounting          | Ø ≈ …                                |
|              | CRM                               |                                                  |                                      |

### Accessing the OpenAl Sentiment Analysis Bot

Once the OpenAI integration is completed and verified, open the bot with the following steps:

- 1. Navigate to the Bots section in the MSPbots app.
- 2. In the Bots screen, go to the Template Bots tab and search for OpenAl Ticket Sentiment Bot for ConnectWise Manage.

| марафтя                     | ¢ PROFESSIONAL          | Refer and Earn 🗘 🛆 Forum KB Help Center                                                                   |
|-----------------------------|-------------------------|----------------------------------------------------------------------------------------------------|
| <                           |                         |                                                                                                    |
| HarketPlace                 | 📾 Bots 💿                | Analytical Dashboard \vee Setting 🗸 🚍 List 🗸                                                              |
| A PeerGroup                 | Q ticket sentiment      | = My Favorites 0 My Bots 3 Template Bots 3 O Quick Filter                                                 |
| BE Apps                     | Quick Filter            | New Bot In progress status     S) Turn off all                                                            |
|                             | 1↓ Sort Last Modified ↓ |                                                                                                    |
| Dashboards                  | - Filter                | OpenAl Ticket Sentiment for Connectwise Manage                                                            |
| () Scorecards               | Block Status Clear      | Returns negative sentiment ticket comments through OpenAI. Community                                      |
| 🖻 Widgets                   | Alert                   | ORESTED UPDATE READ/INCOMEDIALABIAN BAIT<br>09/29/2023 02:52:01 PDT 09/29/2023 02:54:08 PDT 0 / 0 / 0 / 0 |
| ⊯ KPIs                      | Escalate                | Mspbots Mspbots                                                                                           |
| Datasets                    | Integration Group       |                                                                                                    |
| o <sup>g</sup> Integrations | Show all integration    |                                                                                                    |

If you want to view the bot and its details only, click **No**, **view only** on the Tips pop-up window. If you want to clone it and create your own copy of it, click **Yes** on the Tips pop-up window.

#### **Cloning the OpenAl Sentiment Analysis Bot template**

After accessing the bot, click the ellipsis icon and click **Clone** to automatically add the cloned copy of the bot to the **My Bots** tab. For more information on cloning a template bot, refer to How to Clone a Bot Template.

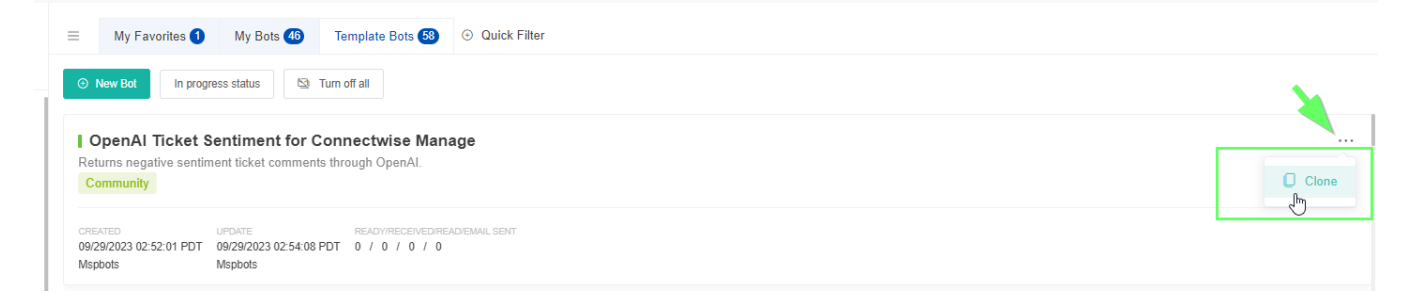

### Viewing the bot blocks and settings

To see the bot design:

- 1. Go to the My Bots tab and click the OpenAl Ticket Sentiment Bot to open it.
- 2. Once the OpenAI Ticket Sentiment Bot is open, click **Design** to view the bot blocks containing the bot configurations similar to the example shown below.

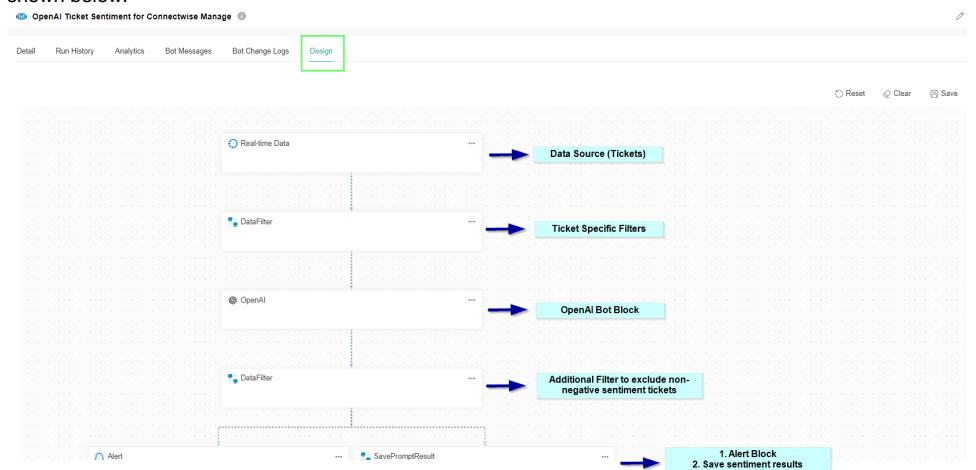

### What are the bot settings and filters?

You can tweak the OpenAI Sentiment Analysis Bot until it returns the correct result for your requirements. Do this by creating filters for specific Ticket Types, Boards, Statuses, and others on the bot blocks.

Please note that currently, the OpenAI Sentiment Analysis Bot is the only bot that is supported by the OpenAI bot block. We advise against using the bot block for any other purposes at this time. We are continuously working on developing new features and assets that will be available for the OpenAI bot block in the near future. If you have any questions or requests regarding the use of the OpenAI bot block, contact the MSPbots Product Team at product @ mspbots.ai.

Below are the bot settings and filters for the OpenAI Sentiment Analysis Bot.

• DataFilter bot block - This block has specific filters that qualify sentiments for analysis. The default filters for tickets for sentiment analysis are the following:

ticketNoteResolutionFlag ticketStatusName ticketBoardName ticketAction

The DataFilter bot block window below shows how each filter works.

DataFilter 🚯

| ti  | cketNoteResolu ~        | Equal ~        | False     | ~ | Туре | boolean                 | × ×       | as resolved                          |
|-----|-------------------------|----------------|-----------|---|------|-------------------------|-----------|--------------------------------------|
| AN  | D OR 🕀 🤅                | 3              |           |   |      |                         |           |                                      |
| 1   | ticketStatusNarr $\lor$ | Not contains V | Resolve   | ~ | Туре | text $\lor$             | $\otimes$ |                                      |
| 1   | ticketStatusNarr 🗸      | Not contains V | Closed    | ~ | Туре | text $\lor$             | $\otimes$ |                                      |
| 1   | ticketStatusNarr 🗸      | Not contains V | Complete  | ~ | Туре | text $\lor$             | $\otimes$ | 2 Ticket Status evolusio             |
| 1   | ticketStatusNarr ~      | Not contains ~ | Duplicate | ~ | Туре | text $\lor$             | $\otimes$ |                                      |
| 4   | ticketStatusNarr ∨      | Not contains ~ | Child     | ~ | Туре | text $ \smallsetminus $ | $\otimes$ |                                      |
|     | ticketStatusNarr ∨      | Not contains ~ | РТО       | ~ | Туре | text $\lor$             | $\otimes$ | 1                                    |
| ANI | D OR 🕀 🤅                | 0              |           |   |      |                         |           |                                      |
| 4   | ticketBoardNam $\vee$   | Not contains V | Project   | ~ | Туре | text $ \smallsetminus $ | $\otimes$ | 3. Board exclusions - inte           |
|     | ticketBoardNam ∨        | Not contains ~ | Admin     | ~ | Туре | text $\lor$             | $\otimes$ | boards                               |
| ti  | cketAction 🗸            | Contains 🗸     | added     | ~ | Туре | text                    | ~ ⊗       | 4. Selects only newly add<br>tickets |
|     |                         |                |           |   |      |                         |           |                                      |

• OpenAI bot block - This block contains the settings and prompts for OpenAI to return sentiment on the ticket summary. Use the settings below to fine-tune the AI model.

| Setting               | Default | Description                                                                                                    |  |  |  |  |
|-----------------------|---------|----------------------------------------------------------------------------------------------------|--|--|--|--|
| Model                 | -       | The Model setting is to select the OpenAI model you want to use. The options for the Model from the available models in your<br>OpenAI integration, including GPT-4. If you haven't connected OpenAI integration to MSPbots yet or if MSPbots is unable to<br>fetch the available GPT models from your OpenAI integration, the option will be empty. |  |  |  |  |
|                       |         | If you want to know how to connect OpenAI integration, please refer to OpenAI Integration Setup.                                                                                                    |  |  |  |  |
|                       |         | If you have previously configured the Open AI bot block's model as GPT-3.5-turbo, then the model will still be GPT-3.5-turbo.                                                                                                    |  |  |  |  |
| Temperat<br>ure       | 0.2     | The Temperature setting is common to all ChatGPT functions and is used to fine-tune the sampling temperature by a number between 0 and 1. Use 1 for creative applications and 0 for well-defined answers.                                                                                                    |  |  |  |  |
|                       |         | Example:                                                                                                    |  |  |  |  |
|                       |         | If you would like to return factual or straightforward answers such as a country's capital, then use 0. For tasks that are not as straightforward such as generating text or content, a higher temperature is required to enable the capture of idiomatic expressions and text nuances.                                                              |  |  |  |  |
| Max<br>Length         | 120     | Max Length represents the maximum number of tokens used to generate prompt results. Tokens can be likened to pieces of words that the model uses to classify text.                                                                                                    |  |  |  |  |
|                       |         | Examples:                                                                                                    |  |  |  |  |
|                       |         | 1 token ~= 4 characters<br>1 token ~= 3/4 words<br>100 tokens ~= 75 words                                                                                                    |  |  |  |  |
|                       |         | For more information, refer to What are tokens and how to count them?                                                                                                    |  |  |  |  |
| Top P                 | 0.2     | Top-p sampling, also known as nucleus sampling, is an alternative to temperature sampling. Instead of considering all possible tokens, GPT-3 considers only a subset or a nucleus whose cumulative probability mass adds up to a threshold which is set as the top-p.                                                                                |  |  |  |  |
|                       |         | Example:                                                                                                    |  |  |  |  |
|                       |         | If the Top P is set to 0.2, GPT-3 will only consider the tokens that make up the top 20% of the probability mass for the next token, allowing for dynamic vocabulary selection based on context.                                                                                                    |  |  |  |  |
| Frequenc<br>y Penalty | 0       | Frequency Penalty is mostly applicable to text generation. This setting tells the model to limit repeating tokens like a friendly reminder to not overuse certain words or phrases. Since this is mostly not applicable to sentiment analysis, it is set to 0.                                                                                       |  |  |  |  |
| Presence<br>Penalty   | 0       | The Presence Penalty parameter tells the model to include a wider variety of tokens in generated text and, like the frequency penalty, is applicable to text generation as compared to sentiment.                                                                                                    |  |  |  |  |

The screenshot of the OpenAI bot block window below shows these settings.

#### OpenAl 🕚

| Event                                                                                                    |                                                                                                    |                                                                                         | Model                                                                                     |                                                                                                    |                                                                   |
|----------------------------------------------------------------------------------------------------|----------------------------------------------------------------------------------------------------|-----------------------------------------------------------------------------------------|-------------------------------------------------------------------------------------------|----------------------------------------------------------------------------------------------------|-------------------------------------------------------------------|
| Send Prompt                                                                                                    |                                                                                                    | $\sim$                                                                                  | gpt-4                                                                                     |                                                                                                    |                                                                   |
| Prompt                                                                                                    |                                                                                                    |                                                                                         |                                                                                           |                                                                                                    |                                                                   |
| H B I L                                                                                                    |                                                                                                    | 6 5 0 <u>I</u> x × <sub>2</sub>                                                         | $X^2$ $\leftrightarrow$ {\$}                                                              |                                                                                                    | Q                                                                 |
| - = =                                                                                                    | - & • H to - III- C                                                                                                    | A - A - 55                                                                              | Font Sizes                                                                                |                                                                                                    |                                                                   |
| Verdana -                                                                                                    |                                                                                                    |                                                                                         |                                                                                           |                                                                                                    |                                                                   |
| Decide whether                                                                                                    | a sustamer feedback centiment                                                                                                    | tics positive peutral                                                                   | or possive                                                                                |                                                                                                    |                                                                   |
| Decide whether                                                                                                    | a customer feedback sentiment                                                                                                    | ris: positive, neutral                                                                  | , or negative.                                                                            |                                                                                                    |                                                                   |
| The answer is o                                                                                                    | only one word. The output must                                                                                                    | be in lower case. if n                                                                  | o customer fee                                                                            | dback, reply neutral.                                                                                                    |                                                                   |
| customer feedb                                                                                                    | ack:                                                                                                    |                                                                                         |                                                                                           |                                                                                                    |                                                                   |
|                                                                                                    |                                                                                                    |                                                                                         |                                                                                           |                                                                                                    | 32 WORD                                                           |
|                                                                                                    |                                                                                                    |                                                                                         |                                                                                           |                                                                                                    |                                                                   |
| Choose Template:                                                                                                    | Open Al Prompt 🛛 🗸                                                                                                    |                                                                                         |                                                                                           | S                                                                                                    | ave as a template                                                 |
| Choose Template:<br><sup>r</sup> emperature                                                                                                    | Open Al Prompt 🗸                                                                                                    |                                                                                         | Max Length                                                                                | S                                                                                                    | ave as a template                                                 |
| Choose Template:<br>Temperature                                                                                                    | Open AI Prompt V<br>0.2                                                                                                    | +                                                                                       | Max Length                                                                                | 120 S                                                                                                    | ave as a template                                                 |
| Choose Template:<br>Temperature                                                                                                    | Open AI Prompt V<br>0.2<br>Lowering results in less random completio                                                                                                    | +                                                                                       | Max Length                                                                                | 120<br>mber of tokens to generate. Requests can use up                                                                                                    | ave as a template                                                 |
| Choose Template:<br>Temperature                                                                                                    | Open AI Prompt<br>0.2<br>Lowering results in less random completio<br>model will become deterministic and repeti                                                                                                    | +<br>ins. As the temperature<br>tive.                                                   | Max Length                                                                                | 120<br>mber of tokens to generate. Requests can use up<br>rompt and completion. The exact limit varies by r                                                                                                    | ave as a template<br>to 2,048 or 4,000 to<br>nodel. (One token is |
| Choose Template:<br>Temperature<br>Controls randomness:<br>approaches zero, the                                                                                      | Open AI Prompt ~<br>0.2<br>Lowering results in less random completio<br>model will become deterministic and repeti                                                                                                    | +<br>ins. As the temperature<br>tive.                                                   | Max Length The maximum nu shared between p roughly 4 charact                              | 120<br>mber of tokens to generate. Requests can use up<br>prompt and completion. The exact limit varies by n                                                                                                    | ave as a template<br>to 2,048 or 4,000 to<br>nodel. (One token is |
| Choose Template:<br>Temperature                                                                                                    | Open AI Prompt<br>0.2<br>Lowering results in less random completio<br>model will become deterministic and repeti                                                                                                    | +<br>ins. As the temperature<br>tive.                                                   | Max Length The maximum nu shared between p roughly 4 charact                              | 120<br>mber of tokens to generate. Requests can use up<br>prompt and completion. The exact limit varies by n<br>ers for normal English text)                                                                                     | ave as a template<br>to 2,048 or 4,000 to<br>nodel. (One token is |
| Choose Template:<br>Temperature                                                                                                    | Open AI Prompt<br>0.2<br>Lowering results in less random completion<br>model will become deterministic and repetit<br>0.2                                                                                                    | +<br>ins. As the temperature<br>tive.<br>+                                              | Max Length The maximum nu shared between p roughly 4 charact                              | 120<br>mber of tokens to generate. Requests can use up<br>prompt and completion. The exact limit varies by n<br>ers for normal English text)                                                                                     | ave as a template                                                 |
| Choose Template: Temperature Controls randomness: approaches zero, the Fop P Controls diversity via u                                                                | Open AI Prompt<br>0.2<br>Lowering results in less random completio<br>model will become deterministic and repeti<br>0.2<br>0.2                                                                                                    | + ins. As the temperature tive. +                                                       | Max Length The maximum nu shared between p roughly 4 charact                              | 120<br>mber of tokens to generate. Requests can use up<br>prompt and completion. The exact limit varies by n<br>ers for normal English text)                                                                                     | ave as a template<br>to 2,048 or 4,000 to<br>nodel. (One token is |
| Choose Template: Temperature Controls randomness: approaches zero, the Top P Controls diversity via r vancidezed                                                     | Open Al Prompt<br>0.2<br>Lowering results in less random completio<br>model will become deterministic and repeti<br>0.2<br>0.2<br>nucleus sampling: 0.5 means half of all like                                                                                                    | + ins. As the temperature tive. + ihood-weighted options are                            | Max Length The maximum nu shared between p roughly 4 charact                              | 120<br>mber of tokens to generate. Requests can use up<br>prompt and completion. The exact limit varies by n<br>ers for normal English text)                                                                                     | ave as a template                                                 |
| Choose Template: Femperature Controls randomness: approaches zero, the Fop P Controls diversity via r considered.                                                    | Open AI Prompt  0.2  Lowering results in less random completio model will become deterministic and repeti  0.2  nucleus sampling: 0.5 means half of all like                                                                                                    | + ins. As the temperature tive. + ihood-weighted options are                            | Max Length The maximum nu shared between p roughly 4 charact                              | 120<br>mber of tokens to generate. Requests can use up<br>prompt and completion. The exact limit varies by n<br>ers for normal English text)                                                                                     | ave as a template                                                 |
| Choose Template:<br>Temperature  Controls randomness:  pproaches zero, the  Top P  Controls diversity via r  controls diversity via r  considered.  Frequency Penalt | Open AI Prompt  0.2  Lowering results in less random completio model will become deterministic and repeti  0.2  ucleus sampling: 0.5 means half of all like  y                                                                                                    | +<br>ins. As the temperature<br>tive.<br>tive.<br>tive.<br>tive.<br>tive.               | Max Length The maximum nu shared between p roughly 4 charact                              | 120<br>mber of tokens to generate. Requests can use up<br>rompt and completion. The exact limit varies by r<br>ers for normal English text)                                                                                      | ave as a template                                                 |
| Choose Template:<br>Temperature Controls randomness: approaches zero, the Top P Controls diversity via r considered. Frequency Penalt                                | Open AI Prompt  0.2  Lowering results in less random completio model will become deterministic and repeti  0.2  uucleus sampling: 0.5 means half of all like  y  0                                                                                                    | + ins. As the temperature tive. + ihood-weighted options are +                          | Max Length The maximum nu shared between p roughly 4 charact Presence Pen                 | 120<br>mber of tokens to generate. Requests can use up<br>prompt and completion. The exact limit varies by n<br>ers for normal English text)                                                                                     | ave as a template                                                 |
| Choose Template:<br>Temperature Controls randomness: approaches zero, the Top P Controls diversity via r considered. Frequency Penalt How much to penalize           | Open AI Prompt          0.2          Lowering results in less random completion          model will become deterministic and repetion          0.2          nucleus sampling: 0.5 means half of all like          y          0          enew tokens based on their existing freque | + ins. As the temperature tive. + lihood-weighted options are + ncy in the text so far. | Max Length The maximum nu shared between p roughly 4 charact Presence Pen How much to pen | 120         mber of tokens to generate. Requests can use up         rompt and completion. The exact limit varies by ners for normal English text)         alty         0         alize new tokens based on whether they appear i | n the text so far.                                                |

You are ready to activate the OpenAI Sentiment Analysis Bot after the additional filters and settings are applied.

To activate the bot, refer to Activating a Bot on the MSPbots App. To verify activation, How to Check if a Bot Is Activated.

To modify or set new alert and/or escalation messages, refer to section "4. Define the alert script" in the article How to Create a Bot.

# Pricing for MSPbots OpenAI Sentiment Analysis Bot

The pricing for OpenAI ChatGPT 3.5 Turbo is based on a per 1,000 token model. You may need to confirm the context through your OpenAI billing.

| GPT 3.5 Turbo | Model       | Input                     | Output                   |
|---------------|-------------|---------------------------|--------------------------|
|               | 4K Context  | \$0.0015 per 1,000 tokens | \$0.002 per 1,000 tokens |
|               | 16K Context | \$0.003 per 1,000 tokens  | \$0.004 per 1,00 tokens  |

For more information, refer to the OpenAl ChatGPT pricing page.

# **Related Topics**

- How to Configure the OpenAl Bot BlockOpenAl Integration Setup